(1)フォーム申請画面へログインする (事前に Logo フォームの新規登録が必要となります)

| ログイン<br>メールアドレスまたはログインID<br>ロクインIDを設定した場合メールアドレスではロクインできません 0/128<br>パスワード 0/16                   | LoGoフォーム                            |         |
|---------------------------------------------------------------------------------------------------|-------------------------------------|---------|
| メールアドレスまたはログインID         ロクインIDを設定した場合メールアドレスではロクインできません       0 / 128         パスワード       0 / 16 | ログイン                                |         |
| ロクインIDを設定した場合メールアドレスではロクインできません 0 / 128<br>パスワード<br>0 / 16                                        | - メールアドレスまたはログインID                  |         |
| パスワード                                                                                             | <br>ロクインIDを設定した場合メールアドレスではロクインできません | 0 / 128 |
| 0 / 16                                                                                            | パスワード                               |         |
|                                                                                                   |                                     | 0/16    |
|                                                                                                   | バスワードをお忘れの方                         |         |
| <u>パスワードをお忘れの方</u>                                                                                | LoGoフォームアカウントをお持ちでない方               |         |
| <u>パスワードをお忘れの方</u><br>LoGoフォームアカウントをお持ちでない方                                                       | 新規アカウント登録                           |         |

# (2)画面の指示に沿って、入力してください。

| 利用規約等の確認                                        |                                                                                       |
|-------------------------------------------------|---------------------------------------------------------------------------------------|
| LoGoノオームを利用する際は「台東区LoGoノオー                      | ム利用規約」への同意か必要です。                                                                      |
| 台東区LoGoフォーム利用規約                                 | 用規約を確認し、チェックしてくださ                                                                     |
| 利用規約に同意する                                       |                                                                                       |
| ○ 利用規約に同意しない                                    | 内容を確認し、チェックしてください。                                                                    |
| 東京都台東区暴力団排除条例(平成23年12<br>に資することとなると認められるときは、使用  | 2月台東区条例第29号) 第9条の規定に基づき、本施設の使用が暴力団の活動を助長し又は暴力団の運営<br>月を承認されず、承認を取り消されても異議のないことを誓約します。 |
| 使用者等が暴力団員でないことを確認するため                           | b、区が必要に応じて本書を関係機関に提供することに同意します。                                                       |
|                                                 |                                                                                       |
| 会議室利用の注意事項                                      |                                                                                       |
| 下記に該当する場合は会議室を利用できませんの                          | Dで、申請前に必ずご確認ください。<br>RFA サントオス県の                                                      |
| 1. 子習型、カルチャースシールし参加員の(取)     2 物販等の商業活動、展示会 展覧会 | Xで生来にする場合                                                                             |
| 3. 飲食を主たる目的とする利用(茶菓程度はす                         | ])                                                                                    |
| 4. 不特定多数を対象とする活動、ネット上で加                         | なく募集をかける利用                                                                            |
| 5. 宗教の布教活動                                      |                                                                                       |
| 6. 大きい音 (楽器演奏等) を伴う使用                           |                                                                                       |
| /・ 以社会型第/JIによる活動                                |                                                                                       |
| し上記利用に該当しない                                     |                                                                                       |
| L                                               |                                                                                       |

| 申請者(団体・町会) <mark>必須</mark>              |                                  |
|-----------------------------------------|----------------------------------|
| 団体登録番号                                  | 当日の使用責任者の氏名・住所・メールアドレス           |
| 1234                                    | 当日連絡が付く雷話番号を入力してください。            |
| 団体・町会名                                  | (社会教育登録団体は団体登録番号を入力)             |
| 台東観光勉強会                                 |                                  |
| 所在地                                     | 7 / 60000                        |
| 台東区雷門2-18-9                             |                                  |
| 代表者名                                    | 11/60000                         |
|                                         |                                  |
| 雷話番号                                    | 5 / 60000                        |
| 電話番号                                    |                                  |
| 10/15                                   |                                  |
| 使用日 必須                                  |                                  |
| 2024-12-13                              |                                  |
| 今日(2024年(令和6年)                          |                                  |
| ▋ 12月13日(金)                             | 使用日をカレンダーから選択して入力してください。         |
| (非聲 < 2024年(令和6年)12月 ><br>日 月 火 水 木 金 土 |                                  |
| 1 2 3 4 5 6 7                           | ※日付を選択できない場合、その日はすべて予約で          |
| 15 16 17 18 19 20 21                    | 埋まっていることになります。                   |
| 22 23 24 25 26 27 28<br>29 30 31        |                                  |
| 使用時間の区分                                 |                                  |
| 大会議室                                    |                                  |
| □ 午前(9~12時)                             |                                  |
| □ 午後(13~17時)                            | 一使用9る会議至の時間帯、竹帯設備にナエックしてくた<br>キロ |
| □ 夜間(18~21時)                            | 261°                             |
| □ 夜間延長 (21~22時)                         |                                  |
|                                         | ※時間を選択でさない固所は9 でに予約かめることに        |
|                                         | なります。                            |
| 付帯設備                                    |                                  |
| 小・中会議室                                  |                                  |
|                                         | 午前 午後 夜間(延長含む)                   |
| 小・中会議室用ボータブルマイク装置(1枠500円)               |                                  |
| プロジェクター(1枠1,000円)                       |                                  |
|                                         |                                  |
|                                         |                                  |

| 使用目的 必須                  |                                  |            |
|--------------------------|----------------------------------|------------|
| 観光案内勉強会ミーティング            |                                  |            |
| ※使用目的は具体的に記載してください。      | 使用目的、使用人数を入力してください。              | 13 / 60000 |
| 使用人数 必須                  |                                  |            |
| 20                       |                                  |            |
|                          |                                  |            |
| 入場料や受講料など、金銭を徴収しま        | すか <u>必須</u>                     |            |
| O (#U)                   |                                  |            |
| ● いいえ                    |                                  |            |
| ※金銭を徴収する場合とは実費弁償での料金徴    | <b>双のことを指します。営利目的での使用はできません。</b> |            |
| 案内表示 (17文字以内) を希望します     | つか <u>必須</u>                     |            |
| <ul> <li>(tu)</li> </ul> |                                  |            |
| ○ いいえ                    | 金銭徴収、案内表示の有無にチェックしてくださ           | ·l'°       |
| 1 階会議室予定案内表に表示できます。      |                                  |            |
| 案内表示の内容 必須               |                                  |            |
| 浅草観光勉強会ミーティング            |                                  |            |
|                          |                                  | 13 / 17    |
| ← 1つ前                    | の画面に戻る                           |            |

(3)料金を確認し、「確認画面へ進む」をクリックしてください。※使用料金が自動計算され、こちらに表示されます。減額・免除の場合もここでは満額で表示されます。

| 料金                                                       |
|----------------------------------------------------------|
| 2200 円                                                   |
| 付帶設備                                                     |
| 2500 円                                                   |
| 合計                                                       |
| 4700 円                                                   |
| ※減額・免除の対象の場合は料金が変更されます。<br>審査後にお支払い金額を確定し、メールにてご案内いたします。 |
| ← 1つ前の画面に戻る → 金額確認画面へ進む 入力内容を一時保存する                      |

## (4)入力内容を確認し、「送信」をクリックしてください。

| 入力内容確認                              |                                                                                                    |
|-------------------------------------|----------------------------------------------------------------------------------------------------|
| 利用規約等の確                             |                                                                                                    |
| 白東区LoGoフォームを利用                      | H9の味は「古東」にUG0フォーム利用規約」への回意か必要です。<br>A利用規約                                                                                                    |
| 利用規約に同意する                           | 5                                                                                                    |
| 東京都台東区暴力団<br>資することとなると<br>するため、区が必要 | 排除条例(平成23年12月台東区条例第29号)第9条の規定に基づき、本施設の使用が暴力団の活動を助長し又は暴力団の運営<br> 認められるときは、使用を承認されず、承認を取り消されても異議のないことを誓約します。, 使用者等が暴力団員でないことを確認<br> に応じて本書を関係機関に提供することに同意します。 |
| 上記利用に該当しな                           | 261                                                                                                    |
| 申請者区分                               |                                                                                                    |
| 社会教育登録団体                            |                                                                                                    |
| 団体登録番号                              | 1234                                                                                                    |
| ~~~~~~<br>案内表示(17文                  | ~~~~~~~~~~~~~~~~~~~~~~~~~~~~~~~~~<br>字以内) を希望しますか                                                                                                    |
| itu)                                |                                                                                                    |
| 案内表示の内容                             | 浅草観光勉強会ミーティング                                                                                                    |
| 料金                                  |                                                                                                    |
| 会議室                                 | 1600円                                                                                                    |
| 付帯設備                                | 2000 円                                                                                                    |
| ait -                               | 3600 円                                                                                                    |
|                                     | ←最初に戻る ← 1つ前の画面に戻る → 送信                                                                                                    |

## (5)確定前金額を確認し、「確認画面へ進む」をクリックしてください。

| 🗹 入力フォーム           |          |             |           |          |         |
|--------------------|----------|-------------|-----------|----------|---------|
| 🖉 入力1 🔷 入力         | 2        | - 🖌 入力3     | 4 確定前金額   | 5 確認 ——— | —— 6 完了 |
| こちらの金額はあくまで概算のお支払し | ∖金額になります | 。金額確定後、メールに | てご連絡致します。 |          |         |
| 確定前金額              |          |             |           |          |         |
| 浅草文化観光センター会議室使用料   | 3,600円   |             |           |          |         |
| 確定前合計金額(税込)        | 3,600円   |             |           |          |         |
|                    |          | ← 1つ前の画面に戻る | →確認画面へ進む  |          |         |

#### (6)入力内容を確認し、「送信」をクリックしてください。

| 🔓 入力フォー                          | -Ъ                                                       |                |                     |        |      |
|----------------------------------|----------------------------------------------------------|----------------|---------------------|--------|------|
| 🔗 入力1 —                          | 入力2                                                      | 入力3            | 🔗 確定前金額             | 5 確認   | 6 完了 |
| 入力内容確認                           |                                                          |                |                     |        |      |
| 利用規約等の<br>LoGoフォームを<br>台東区LoGoフォ | <b>の確認</b><br>を利用する際は「台東区LoGoフ<br>オーム利用規約<br>~~~~~~~~~~~ | ォーム利用規約」への同意が。 | 2要です。<br>~~~~~~~~~~ | ~~~~~  |      |
| 案内表示(1                           | 7文字以内)を希望しま                                              | すか             |                     |        |      |
| いいえ                              |                                                          |                |                     |        |      |
| 料金                               |                                                          |                |                     |        |      |
| 会議室                              | 1600 円                                                   |                |                     |        |      |
| 付帯設備                             | 2000 円                                                   |                |                     |        |      |
| 合計                               | 3600 円                                                   |                |                     |        |      |
| 必ずお読みくた                          | <b>ざさい。</b>                                              |                |                     |        |      |
| 申請内容を審査                          | の上、お支払い金額を確定し、                                           | ご登録を頂いたメールにご連  | 絡致します。              |        |      |
| 「no-reply@lo                     | ogoform.jp」からのメールが                                       | 届きますので、迷惑メールフ  | オルダ等に入らないようお気をつ     | けください。 |      |
|                                  |                                                          | ←最初に戻る ←1つ     | 前の画面に戻る             |        |      |

(7)仮申請が完了です。

申請内容を管理者側が審査いたします。審査後、内容に問題がなければ、支払 金額を確定してメールにてご連絡いたします。

| 🜈 入力フォーム    |              |           |                                                     |      |      |
|-------------|--------------|-----------|-----------------------------------------------------|------|------|
| 🕗 入力1       | <b>。</b> 入力2 | 入力3       | ✓ 確定前金額                                             | ✓ 確認 | 6 完了 |
| 送信完了        |              |           |                                                     |      |      |
| ご入力ありがとうござい | ました。         | < 受付番号: U | 2000000114 ><br>容を印刷する<br>)画面に戻る<br>申請内容をご確認いただけます。 |      |      |

(8)申請が完了すると、自動で下記の『仮申請完了メール』が届き、 マイページの申請一覧に申請内容が追加されます。

・仮申請完了メール

| 【重要】仮申請完了のご案内 - 浅草文化観光センター 会議室利用予約 [受付番号:UC00003392]                                                       |
|----------------------------------------------------------------------------------------------------|
| NR no-reply@logoform.jp<br>宛先 浅草文化観光センター                                                                   |
|                                                                                                    |
| <br>※本メールは、フォームにご入力された方にお送りする自動配信メールです。本メールへの返信はできません。<br>※本メールに心当たりが無い場合は、お手数ですがメールを破棄していただきますようお願いいたします。 |
|                                                                                                    |
| このメールは台東区浅草文化観光センターの申請フォームより申込みをされた方に送信しております。                                                             |
| 申請を受け付けました。<br>審査後にお支払い金額を確定し、メールにてご案内いたします。                                                               |
|                                                                                                    |
| ご入力ありがとうございました。                                                                                            |
|                                                                                                    |
| 7+-1/2.                                                                                                    |
| 浅草文化観光センター 会議室利用予約                                                                                         |

#### ・Logo フォームマイページの申請一覧

| =<br>-==k   | 東京都台東区                   |                              | マイページから你                   | 反由請内容が確認できます   |
|-------------|--------------------------|------------------------------|----------------------------|----------------|
| 浅草文         | L観光センターさんのマ              | ► 申請一覧                       |                            |                |
| 1八一<br>前回口( | ン<br>イン:2024/12/04 16:54 | Q、申請を検索                      |                            | □ 対応が必要な申請のみ表示 |
| 東京都台        | 東区                       | 338件                         | •                          | 申請日の新しい頃       |
| <b>-</b> 1  | 靖一 <b>死</b> >            | 浅草文化観光センター 会議室利用予<br>東京都会東区  | 物                          |                |
| i -         | 時保存中の申請 >                | 受付番号: UC00000114 申請状況:受      | 付 申請日時: 2024/12/04 16:31   | 詳細 >           |
|             | 申請先の切り替え                 | 【浅草文化観光センター】多目的スペ<br>東京都会東回  | ペース・旅行団体支援スペース利用申請         |                |
|             |                          | 受付番号: AQ00042791 甲譯状況: 対     | 応完了 申請日時:2024/11/2917:23   | 詳細 >           |
|             |                          | 【浅草文化観光センター】 多目的スペ<br>東京都台東区 | ペース・旅行団体支援スペース利用申請         |                |
|             |                          | 受付番号: AQ00042661 甲請状況: 対     | 応売了 申請日時: 2024/11/29 14:37 | 詳細 >           |

(9)支払案内メールが届いたら、マイページからオンライン決済を行ってください。

※メール受信後、7日間以内に決済が完了しない場合は、仮申請が取り消されます。

・「支払案内メール」からマイページへアクセス

| 【要対応】お支払い内容確定のご案内 - 浅草文化観光センター 会議室利用予約 [受付番号:UC00002131] |
|----------------------------------------------------------|
| NR no-reply@logoform.jp<br>宛先 ● 浅草文化観光センター               |
| 申請確定のための重要なお知らせです。                                       |
| メール受信後、7 日間以内にお支払いが完了しない場合は、申請を取消させて頂く場合がございますのでご了承ください。 |
| 以下の URL にアクセスし、オンライン決済を実行してください。                         |
| https://logoform.jp/mypage/applied/59847230              |
| 申請日から使用日まで7日未満の場合は使用日まではマイページへのリンク                       |
| オンライン決済は使用日の前日まで支払い可能です。                                 |
| 使用日当日は下記での窓口支払いのみとなります。                                  |
| [<br>[支払窓口]                                              |
| 浅草文化観光センター 3階管理事務室                                       |
| 窓口支払い受付時間:9時~17時                                         |
|                                                          |

・マイページで申請内容を確認して、「お支払いする」をクリックしてください。

| 浅草文化観光センター 会議室利用予約                                                                                                    | ካ                                       |
|----------------------------------------------------------------------------------------------------|-----------------------------------------|
| 京都台東区                                                                                                    |                                         |
| 番号:UC00000114 申請状況:受付 申請日:2024/12/04 16:3                                                                                                    | 1                                       |
|                                                                                                    |                                         |
| 申請内容                                                                                                    | お支払いする                                  |
| 利用規約に同意する                                                                                                    |                                         |
| and and a second second second second second second second second second second second second second second sec                                    |                                         |
| $\sim\sim\sim\sim\sim\sim\sim\sim\sim\sim\sim\sim\sim\sim\sim\sim\sim\sim\sim\sim\sim\sim\sim\sim\sim\sim\sim\sim\sim\sim\sim\sim\sim\sim\sim\sim$ | ~~~~~~~~~~~~~~~~~~~~~~~~~~~~~~~~~~~~~~~ |
|                                                                                                    |                                         |
| お支払い情報 お支払い待ち                                                                                                    |                                         |
| お支払い情報 お支払い待ち                                                                                                    |                                         |
| お支払い情報 お支払い待ち                                                                                                    |                                         |
| お支払い情報<br>お支払い内容<br>浅草文化観光センター会議室<br>使用料                                                                                                    | 3,600円                                  |

(10)申請内容を確認し、問題がなければ「お支払いに進む」をクリックしてください。 その後、『クレジットカード』もしくは『PayPay』にて電子決済を行ってください。 ※支払手続き完了メールが申請者に受信されます。

|                                                                                                    |                                                                                                    | •                                                                                                    |                                                                    |                                                                                                    |                      |
|----------------------------------------------------------------------------------------------------|----------------------------------------------------------------------------------------------------|----------------------------------------------------------------------------------------------------|--------------------------------------------------------------------|----------------------------------------------------------------------------------------------------|----------------------|
|                                                                                                    | 🕑 入力 ———————————————————————————————————                                                                                                    | 2 申請内容                                                                                                    | ③ 決済情報入力 ————————————————————————————————————                      | ④ 確認                                                                                                    | - 5 完了               |
|                                                                                                    | 以下がご申請内容に                                                                                                    | こなります。ご確認いが                                                                                                    | ただきお間違いなければ次へ進んでくだ                                                 | さい。                                                                                                    |                      |
|                                                                                                    | 受付番号                                                                                                    |                                                                                                    |                                                                    |                                                                                                    |                      |
|                                                                                                    | UC00003392                                                                                                    |                                                                                                    |                                                                    |                                                                                                    |                      |
|                                                                                                    | 利用規約に同意する                                                                                                    |                                                                                                    |                                                                    |                                                                                                    |                      |
|                                                                                                    | 東京都台東区暴力団排 <br>資することとなると認<br>するため、区が必要に/                                                                                                    | 除条例(平成23年12月<br>められるときは、使用を承<br>応じて本書を關係機関に提(                                                                    | 台東区条例第29号)第9条の規定に基づき、本誌<br>認されず、承認を取り消されても異議のないことを<br>供することに同意します。 | 転の使用が暴力団の活動を助長し又は暴力[<br>と誓約します。,使用者等が暴力団員でないこ                                                                                                    | 団の運営に<br>ことを確認       |
|                                                                                                    | 上記利用に該当しない                                                                                                    |                                                                                                    |                                                                    |                                                                                                    |                      |
|                                                                                                    | 申請者区分                                                                                                    |                                                                                                    |                                                                    |                                                                                                    |                      |
|                                                                                                    | 国・公共団体                                                                                                    |                                                                                                    |                                                                    |                                                                                                    |                      |
| ~~                                                                                                    |                                                                                                    | 観光課<br>- ~ ~ ~ ~ ~ ~                                                                                             |                                                                    | ~~~~~~~                                                                                                    | ~~~                  |
|                                                                                                    | 案内表示の内容                                                                                                    | 観光課打合せ                                                                                                    |                                                                    |                                                                                                    |                      |
|                                                                                                    | 料金                                                                                                    |                                                                                                    |                                                                    |                                                                                                    |                      |
|                                                                                                    | 会議室                                                                                                    | 2200 円                                                                                                    |                                                                    |                                                                                                    |                      |
|                                                                                                    | 付帯設備                                                                                                    | 2500 円                                                                                                    |                                                                    |                                                                                                    |                      |
|                                                                                                    | 合計                                                                                                    | 4700 円                                                                                                    |                                                                    |                                                                                                    |                      |
|                                                                                                    | お支払い金額<br>浅草文化観光センター3                                                                                                    | 会議室使用料 4,700円                                                                                                    |                                                                    |                                                                                                    |                      |
|                                                                                                    | 支払い合計金額 (税込)                                                                                                    | ) 4,700円                                                                                                    |                                                                    |                                                                                                    |                      |
|                                                                                                    |                                                                                                    |                                                                                                    | ← 1つ前の画面に戻る                                                        |                                                                                                    |                      |
| ~                                                                                                    | ~~~~~                                                                                                    | ~~~~~                                                                                                    | ~~~~~~~~~~~~~~~~~~~~~~~~~~~~~~~~~~~~~~~                            |                                                                                                    | $\sim$ $\sim$ $\sim$ |
| • -+                                                                                                    |                                                                                                    |                                                                                                    |                                                                    |                                                                                                    |                      |
| 14                                                                                                    | 「申請フォーム                                                                                                    |                                                                                                    |                                                                    |                                                                                                    |                      |
| 4                                                                                                    | 中請フォーム                                                                                                    |                                                                                                    | 3 法这结视1 十                                                          |                                                                                                    |                      |
| 4<br>እ                                                                                                    | :申請フォーム<br>.カーーーーーー                                                                                                    |                                                                                                    | 3 決済情報入力                                                           | 4 確認                                                                                                    |                      |
| Ф<br>2                                                                                                    | 5申請フォーム<br>カ<br>「確認の上、決済情報を                                                                                                    | ♥申請内容 と入力して、「確認画面」                                                                                               | ③ 決済情報入力<br>へ進む」を押してください。                                          | ④ 確認                                                                                                    |                      |
| ◆<br>→<br>、<br>、<br>、<br>、<br>、<br>、<br>、<br>、<br>、<br>、<br>、<br>、<br>、                                                                                                    | (中請フォーム)<br>(力)<br>(確認の上、決済情報を<br>払い金額                                                                                                    | ♥ 申請内容 ٤入カして、「確認画面・                                                                                              | ③ 決済情報入力<br>へ進む」を押してください。                                          | ④ 確認                                                                                                    |                      |
| 4<br>)入<br>をご<br>支:                                                                                                    | は<br>中請フォーム<br>力<br>「確認の上、決済情報を<br>払い金額                                                                                                    | <ul> <li>申請内容</li> <li>と入力して、「確認画面。</li> </ul>                                                                   | ③ 決済情報入力<br>へ進む」を押してください。                                          | 张武     张武     张     张武     张     张 |                      |
| 4<br>) 入<br>をご<br>支<br>草<br>文                                                                                                    | は<br>中請フォーム<br>の<br>で確認の上、決済情報を<br>払い金額<br>な<br>化観光センター会議室                                                                                                    | <ul> <li>申請内容</li> <li>と入力して、「確認画面。</li> <li>を使用料 4,700円</li> </ul>                                              | ③ 決済情報入力<br>へ進む」を押してください。                                          | <b>④</b> 確認                                                                                                    |                      |
|                                                                                                    | (中請フォーム) (力) (市部部の上、決済情報をおいた。 (本語の上、決済情報をおいた。 (本語の上、決済情報をおいた。 (本語の上、決済情報をおいた。 (本語の上、決済情報をおいた。 (本語の上、決済情報をおいた。 (本語の上、決済情報をおいた。 (本語の上、法法情報をおいた。 (本語の上、法法情報をおいた。 (本語の上、法法情報をおいた。 (本語の上、法法情報をおいた。 | ◆ 申請内容 と入力して、「確認画面。 と、文力して、「確認画面。 と、クローク・ション・ション・ション・ション・ション・ション・ション・ション・ション・ション                                 | 3 決済情報入力<br>へ進む」を押してください。                                          | ④ 確認                                                                                                    |                      |
| 本<br>え<br>え<br>支<br>払い                                                                                                    | (中請フォーム)<br>(力)<br>(確認の上、決済情報を<br>払い金額<br>(化観光センター会議室)<br>(合計金額 (税込)                                                                                                    | <ul> <li>申請内容</li> <li>を入力して、「確認画面</li> <li>を使用料 4,700円</li> <li>4,700円</li> </ul>                               | ③ 決済情報入力<br>へ進む」を押してください。                                          | 全 確認                                                                                                    |                      |
| 本<br>入<br>頭をこ<br>(注<br>立<br>、<br>、<br>、<br>、<br>、<br>、<br>、<br>、<br>、<br>、<br>、<br>、<br>、                                                                                                    | (中請フォーム)<br>(力)<br>(確認の上、決済情報を<br>払い金額<br>(化観光センター会議室<br>い合計金額(税込)                                                                                                    | <ul> <li>申請內容</li> <li>注入力して、「確認画面、</li> <li>注入力して、「確認画面、</li> <li>注入力して、「確認画面、</li> <li>注入力して、「確認画面、</li> </ul> | ③ 決済情報入力<br>へ進む」を押してください。                                          | 译题                                                                                                    |                      |
| (本)<br>(本)<br>(本)<br>(本)<br>(本)<br>(本)<br>(本)<br>(本)                                                                                                    | <ul> <li>(力)</li> <li>(方)</li> <li>(確認の上、決済情報を</li> <li>(払い金額</li> <li>(れ観光センター会議室</li> <li>(合計金額(税込)</li> </ul>                                                                              | ◆ 申請内容 と入力して、「確認画面。 と入力して、「確認画面。 と使用料 4,700円 4,700円                                                              | <ul> <li>③ 決済情報入力</li> <li>へ進む」を押してください。</li> </ul>                | ④ 確認                                                                                                    |                      |
| A     A     A | (中請フォーム) (力) (本部の上、決済情報を (本部の上、決済情報を (払い金額) (小会計金額(税込) (方法 必須 (レジットカード (ハロシットカード (ハロシットカード) (ハロシットカード)                                                                                        | ● 申請内容 E入力して、「確認画面」 E使用料 4,700円 4,700円                                                                           | <ul> <li>② 決済情報入力</li> <li>へ進む」を押してください。</li> </ul>                | · 確認                                                                                                    |                      |

(11)支払が完了しましたら、支払手続き完了メールが申請者に受信されます。 当日、管理事務所の窓口にてマイページ等に記載されている「団体名」をご提示く ださい。

※個人申込の場合は、「申請者名」を提示してください。

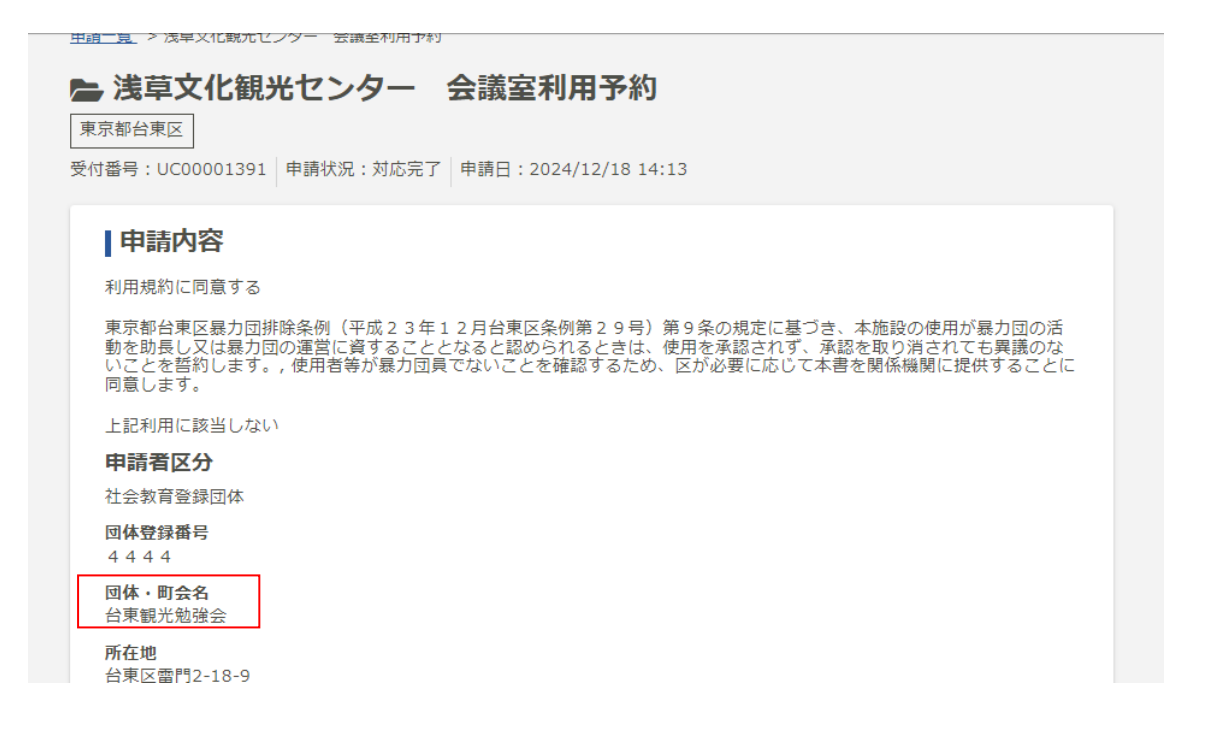